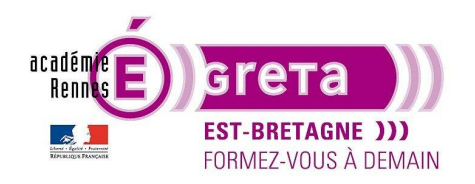

Travaux pratiques

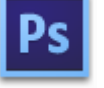

Photoshop • Module 02 • TP 04

## Montage avec Masque de fusion

## Objectif

• Effectuer un montage entre les visuels **montre** et **chat** en utilisant des masques de fusion à partir de sélections associées à un dégradé.

### Prérequis

 Module01 Avoir réalisé les TP 01 et 03.

### Conseils méthodologiques

• Vous pouvez visualiser le résultat demandé à travers le fichier **chat\_final.psd**.

#### Fichiers à utiliser pour cet exercice

• Les fichiers que vous allez utiliser pour cet exercice se trouvent à l'emplacement suivant :

DD\_stagiaire > Photoshop > Ps02 > **tp04\_Ps02** 

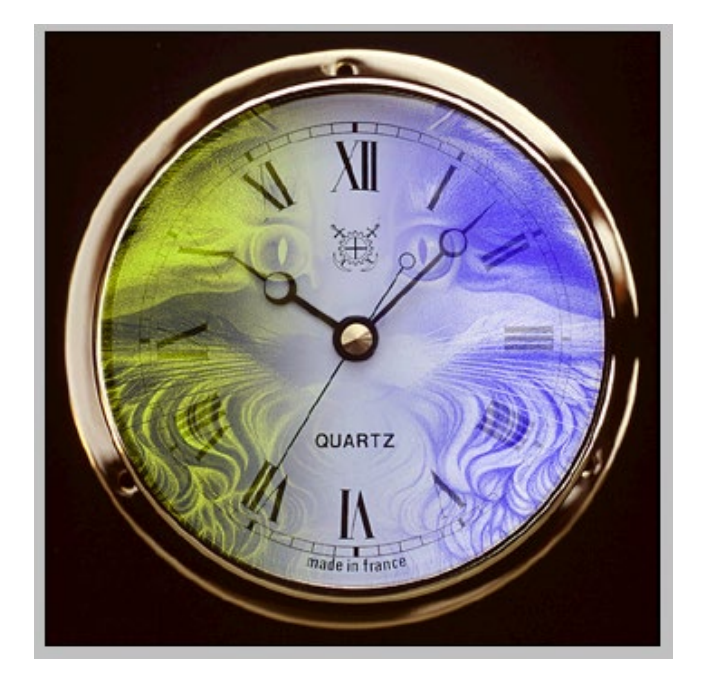

Greta Est Bretagne • Centre Infographie Multimédia Page 1

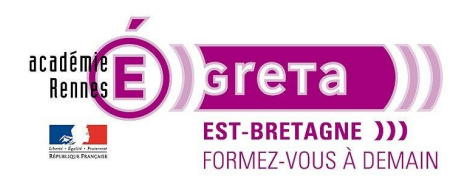

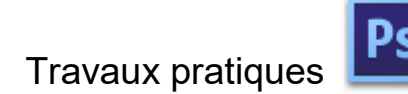

Photoshop • Module 02 • TP 04

Le chat

#### **Méthodologie**

• Etape01

Ouvrir le fichier chat.psd :

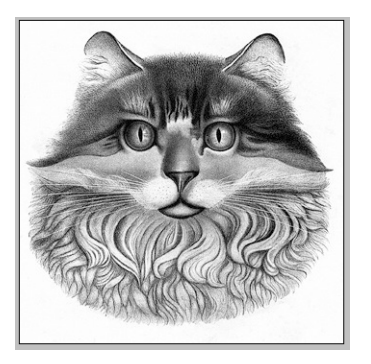

<u>Remarque</u> : ce fichier est en mode **Niveau de gris** > ceci va vous permettre d'effectuer une monochromie en transformant le noir en une autre couleur.

Menu Image > Mode > **Bichromie** et choisissez le Type > **Monochrome** :

| Bichromie     |           |               |   |    | <b>X</b> |
|---------------|-----------|---------------|---|----|----------|
| Paramètre pre | édéfini : | Personnalisée | • | E, | ОК       |
| Type : M      | onochron  | ne 🔻          |   |    | Annuler  |
| Encre 1 :     |           | Noir          |   |    | Aperçu   |
| Encre 2 :     |           |               |   |    |          |
| Encre 3 :     |           |               |   |    |          |
| Encre 4 :     |           |               |   |    |          |
| Surimpressio  | on        |               |   |    |          |

Cliquez sur le noir et choisissez un bleu dans le nuancier :

| Bichromie                               | <b>X</b> |
|-----------------------------------------|----------|
| Paramètre prédéfini : Personnalisée 🔹 🖶 | ОК       |
| Type : Monochrome 👻                     | Annuler  |
| Encre 1 : bleu                          | 🗹 Aperçu |
| Encre 2 :                               |          |
| Encre 3 :                               |          |
| Encre 4 :                               |          |
| Surimpression                           |          |

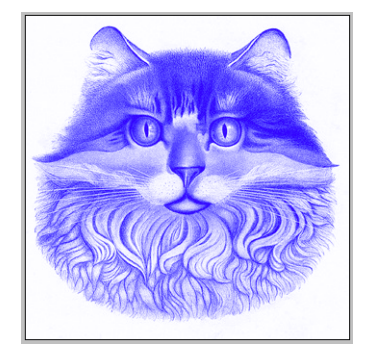

Greta Est Bretagne • Centre Infographie Multimédia Page 2

>

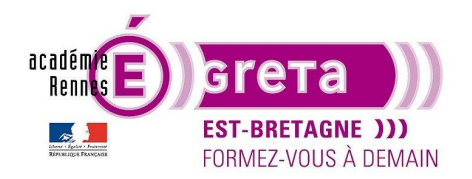

# Travaux pratiques

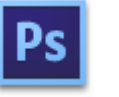

Photoshop • Module 02 • TP 04

Résultat : le chat devient bleu.

<u>Remarque</u> : la case **Aperçu**, si elle est cochée, permet de visualiser les modifications de couleur avant validation.

• Etape02

Ouvrir le fichier montre.psd :

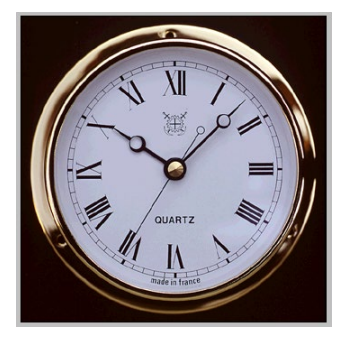

Sélection de l'outil **Ellipse de sélection** et effectuer une sélection du cadrant puis mémoriser celle-ci sur une couche Alpha > **cadran** :

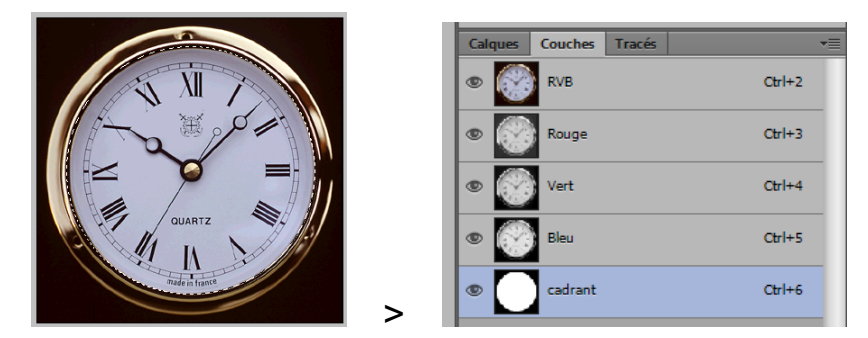

#### • Etape03

Récupérer la couche **cadrant** comme sélection et réafficher l'œil sur la couche **RVB** puis positionner 2 repères de la manière suivante :

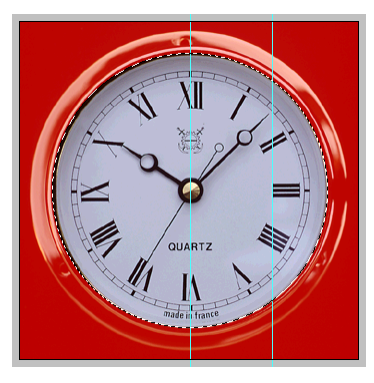

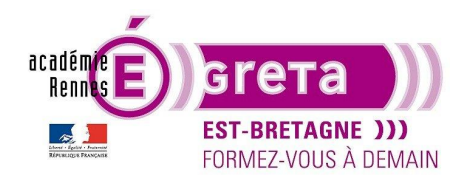

# Travaux pratiques

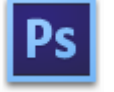

Remarque : ces 2 repères vous aideront pour positionner le dégradé qui suit.

Sélectionner l'outil **Dégradé** avec le noir en arrière-plan et le blanc en premier plan puis appliquer un dégradé linéaire entre les 2 repères en partant du côté droit :

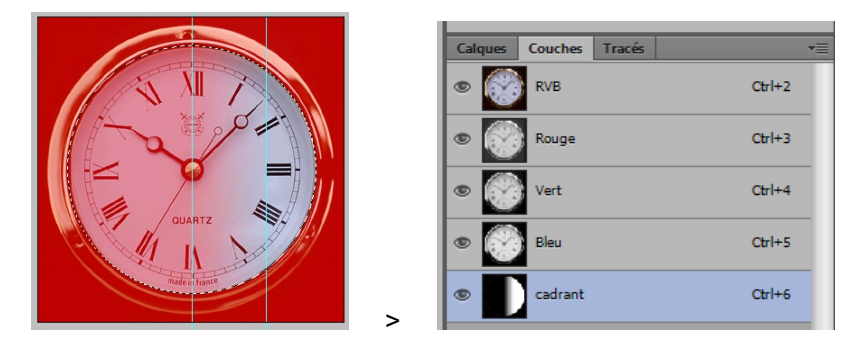

<u>Remarque</u> : pour obtenir un dégradé parfaitement horizontal, il faut appliquer le dégradé tout en appuyant sur la touche **Maj** du clavier.

Désélectionner et renommer la couche > cadran droit

• Etape04

Retour sur le fichier **chat.psd** copie de ce dernier sur le fichier **montre.psd** en le positionnant au-dessus de la montre :

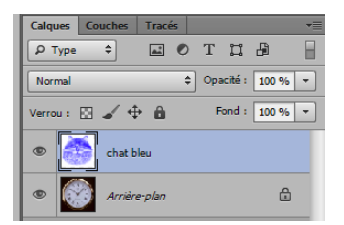

Remarque : à ce stade du montage, vous pouvez supprimer les repères.

• Etape05

Vous allez maintenant faire apparaitre une partie du chat bleu dans le cadran de la montre en utilisant la sélection réalisée précédemment.

Récupérer la couche cadran droit comme sélection puis ajouter un masque de fusion sur le calque chat bleu :

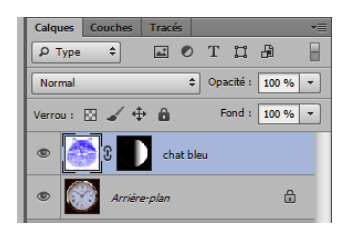

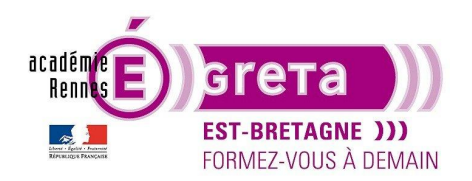

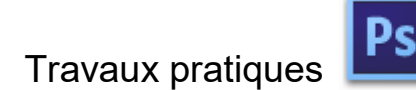

Photoshop • Module 02 • TP 04

Résultat : le chat bleu apparait sur le cadran de la montre à l'endroit ou le masque de fusion est blanc.

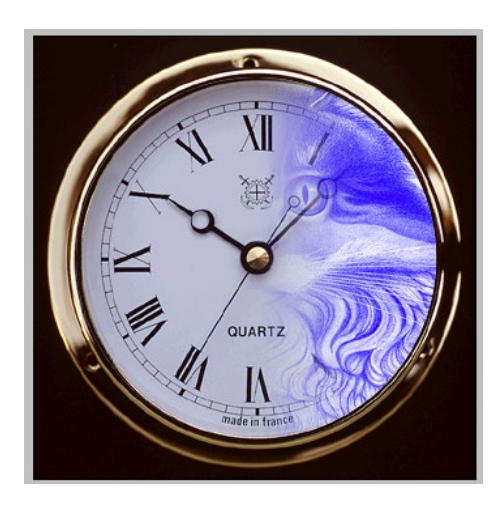

<u>Remarque</u> : pour parfaire le montage, vous pouvez diminuer l'opacité du calque **chat bleu** afin de laisser apparaitre en transparence les chiffres du cadran de la montre.

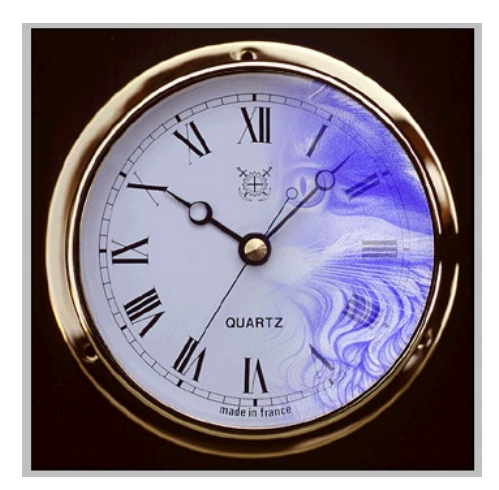

• Etape06

Réaliser une copie du calque chat bleu puis menu Edition > Transformation > Symétrie axe horizontal :

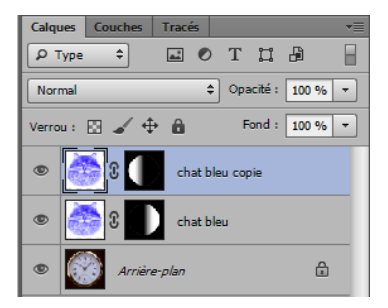

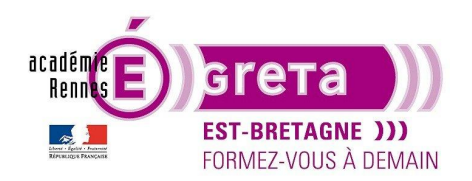

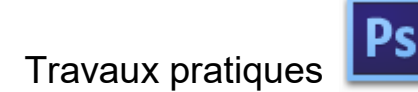

Photoshop • Module 02 • TP 04

Résultat : le chat bleu apparait maintenant à gauche du cadran de la montre.

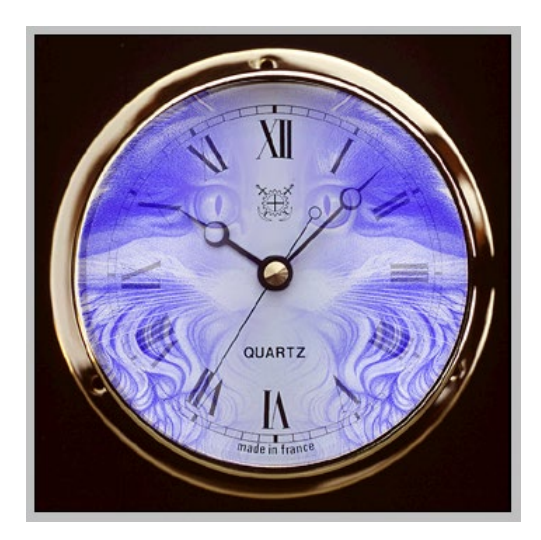

• Etape06

Vous allez maintenant appliquer un dernier réglage sur la copie du calque chat bleu pour modifier sa couleur.

Menu Image > Réglages > Négatif :

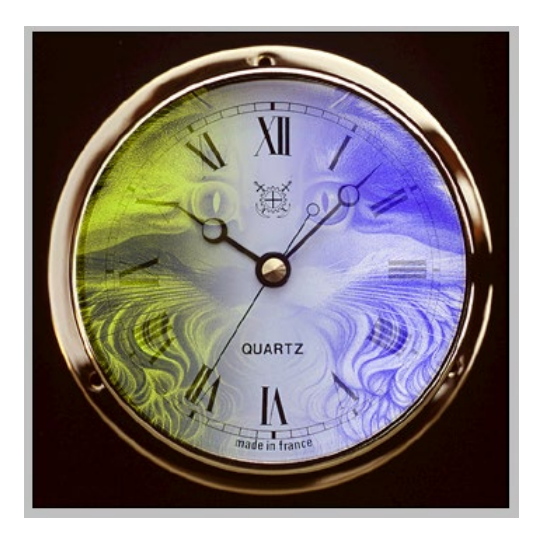

<u>Résultat</u> : le chat devient Jaune car cette commande permet d'obtenir la couleur complémentaire du bleu.